# Uw eigen 🖂 **Klantportal**

Op uw factuur staan geen details. Deze vindt u in het klantportal. Hier kunt u een jaartal en een periode opgeven, om zo de totalen per dag, week of periode op te zoeken.

### Handig!

#### https:// 65932.afasonline.com

Uw persoonlijke toegangsgegevens ontvangt u per e-mail. Let op: de wachtwoordcontrole staat op 'streng'. Het gaat immers om bedrijfsinformatie.

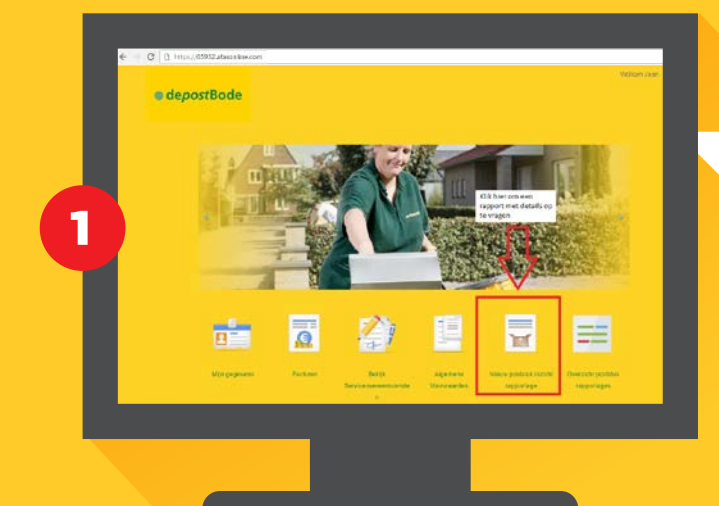

#### Homepage

Hier kunt u uw gegevens inzien en facturen downloaden. Ook kunt u hier de details van uw facturen hier opvragen.

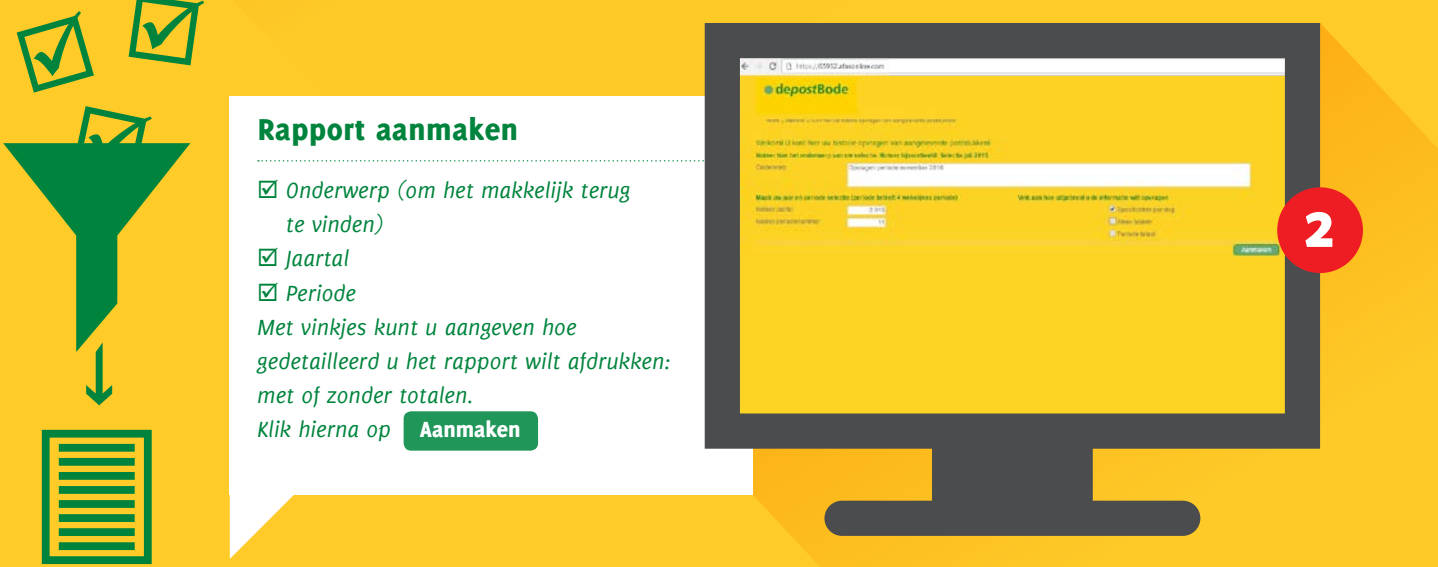

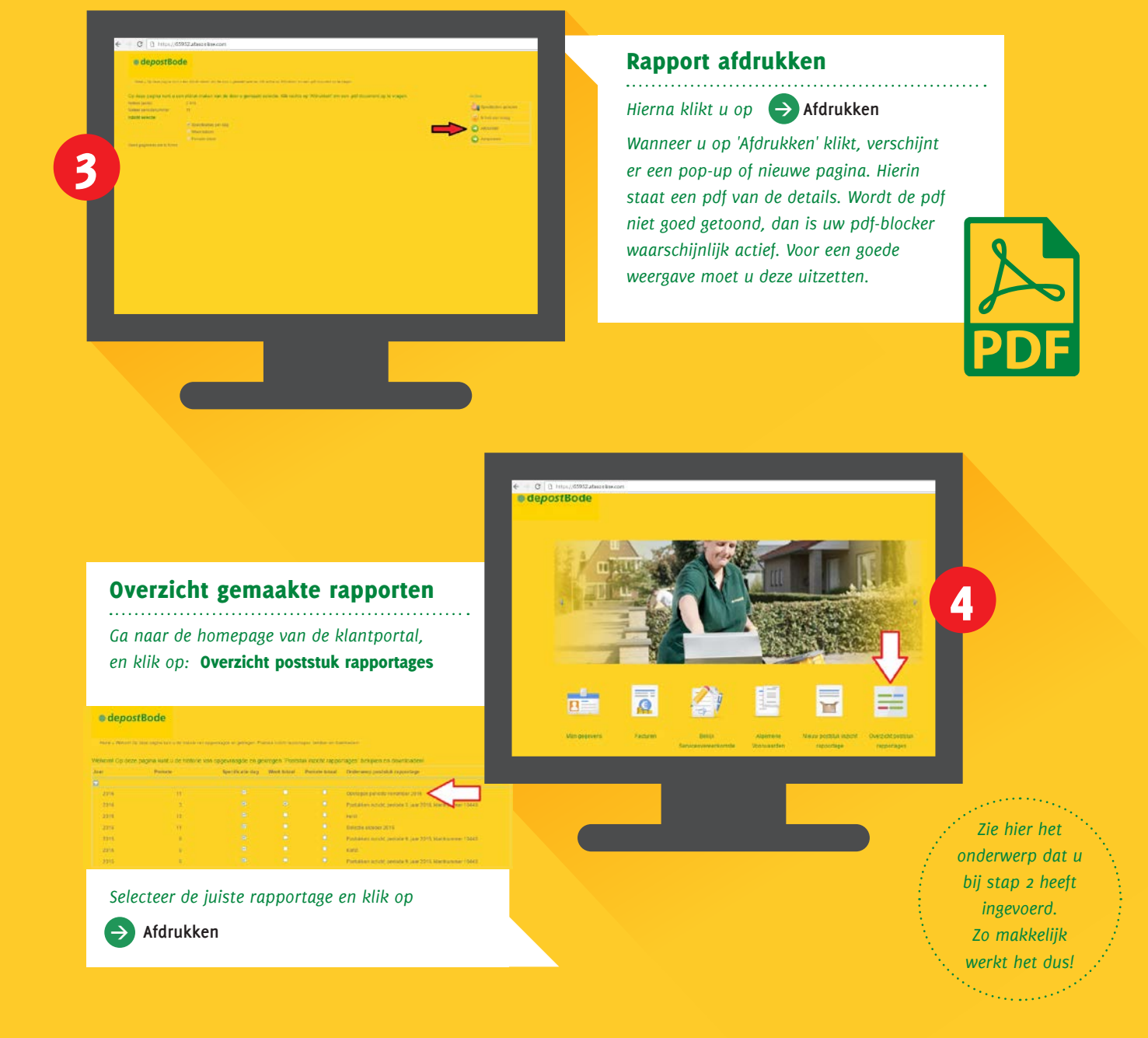

| Online inzicht in uw aangeleverde poststukken                                                                                                    | 1                                                          | depostBode                               |          | Voorbeeldrapporten     |
|----------------------------------------------------------------------------------------------------|------------------------------------------------------------|------------------------------------------|----------|------------------------|
| Aangeleverde poststukken, per dag, in weeknummer 43<br>Naavdag Undag Undag Woonsdag<br>Lan<br>oo ay<br>2106 r                                                                        | tendag W<br>annik post<br>gram 254 6.0.55<br>gram 2 6.1,06 | iping                                    |          |                        |
| De weektotalen van weeknummer 43 Weektotaal excl. btw: € 119,82<br>Ombigenste personen weeknummer 43 Weektotaal excl. btw: € 119,82<br>Online inzicht in uw aangeleverde poststukken |                                                            |                                          |          |                        |
| 0-30 gram 214 6 117,70<br>21-50 gram 2 6 2,10                                                                                                    |                                                            | Onscriping                               | Aansal   | tan periode II         |
|                                                                                                    |                                                            | Los<br>24 uor<br>0-20 gram<br>21-60 gram | 294<br>2 | <10.75<br>4.02<br>4.02 |
|                                                                                                    |                                                            | Televen                                  | 216      | (19,42                 |
|                                                                                                    |                                                            |                                          |          |                        |

## depostBode

Angelenweg 135, 5349 TG Oss • T 0412 69 65 65 www.depostbode.com